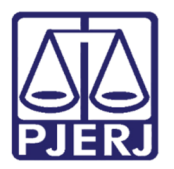

Manual do Usuário

# Requerimento de Certidão de Protesto

PORTAL DE SERVIÇOS – Advogados e Partes

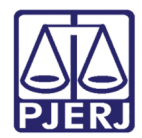

## SUMÁRIO

| 1. | Intro | odução                                                           | 3  |
|----|-------|------------------------------------------------------------------|----|
| 2. | Req   | querimento encaminhado por Advogado/ Parte                       | 4  |
|    | 2.1   | Acesso ao Requerimento de Certidão de Protesto                   | 5  |
|    | 2.2   | Preenchimento do Requerimento de Certidão de Crédito de Protesto | 8  |
|    | 2.2.7 | 1 Dados do Credor                                                | 9  |
|    | 2.2.2 | 2 Dados do Devedor                                               | 11 |
|    | 2.2.3 | 3 Dados Adicionais do Requerente                                 | 16 |
|    | 2.2.4 | 4 Planilha de Cálculo Atualizada                                 | 17 |
|    | 2.3   | Sessão Expirada                                                  | 19 |
| 3. | Con   | nclusão                                                          | 19 |
| 4. | Histo | órico de Versões                                                 | 21 |

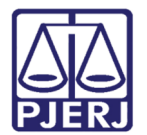

## Requerimento de Certidão de Protesto

## 1. Introdução

Este procedimento visa dar efetividade ao artigo 517 do Código de Processo Civil e ao Ato Executivo Conjunto nº 07/ 2014.

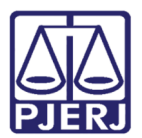

## 2. Requerimento encaminhado por Advogado/ Parte

O requerimento de Protesto poderá ser formulado através do Portal de Serviços pela Parte (no caso dos Juizados Cíveis) ou por Advogados (nas demais competências), tanto para processos físicos quanto para processos eletrônicos. Para isso o usuário deve possuir cadastro presencial.

Para que o usuário do portal consiga encaminhar o Requerimento do Protesto, o processo deve estar no acervo da serventia (ou seja, não pode estar Baixado, Declinado, Arquivado ou Devolvido) e o cartório precisa ter incluído o andamento Trânsito em Julgado (código 53 no sistema DCP, utilizado pela Serventia).

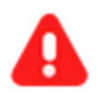

ATENÇÃO: Nos processos das classes abaixo, entretanto, os requerimentos poderão ser feitos **sem necessidade** de Transito em Julgado:

- Execução de Alimentos (código 1112 no sistema DCP)
- Execução de Alimentos ECA (código 1432 no sistema DCP)
- Execução de Título Extrajudicial (código 159 no sistema DCP)
- Execução Fiscal (código 1116 no sistema DCP)

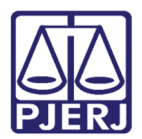

## 2.1 Acesso ao Requerimento de Certidão de Protesto

Abra o navegador e acesse o sítio do PJERJ através do endereço <u>www.tjrj.jus.br</u>. Clique no botão **Processo Eletrônico** localizado nos **Destaques**, na parte inferior da página inicial do site.

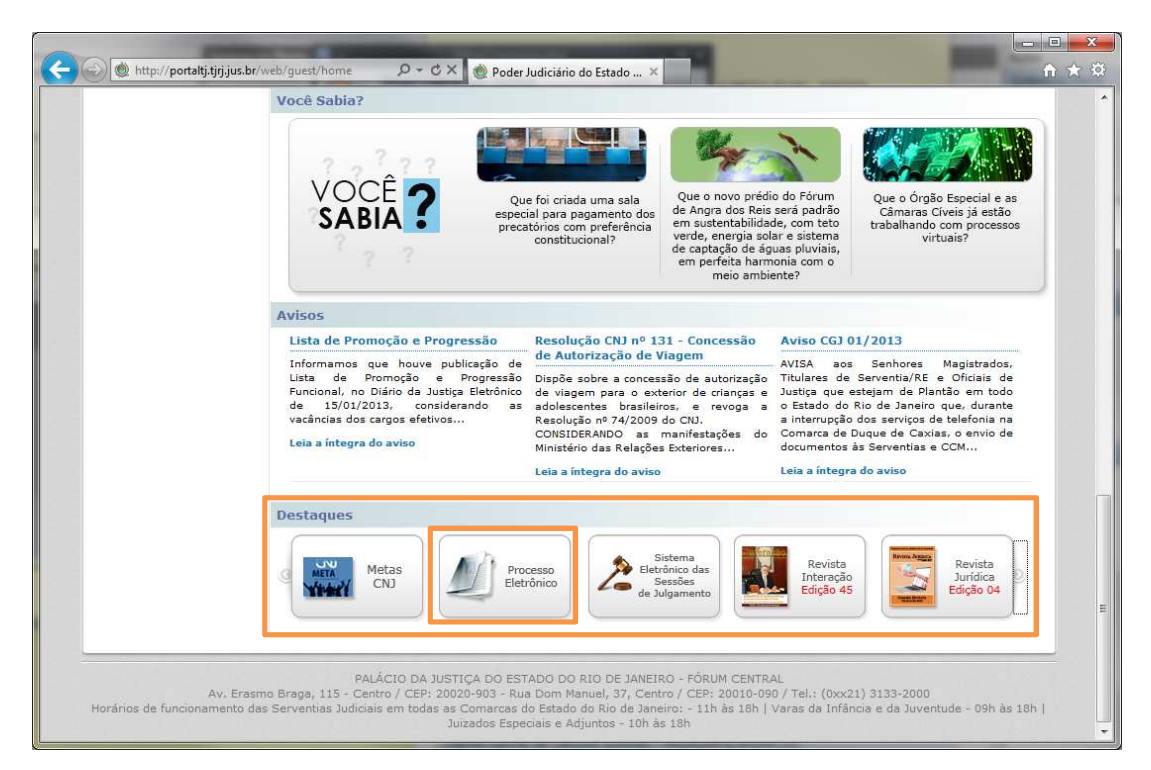

Figura 1 - Página inicial do site do PJERJ - Destaques.

|                                                         | ER JUDI   |                                                                                                    | Mapa do Site Fale Corrosco Accedeix            |                                           |                                     |                                        |                                        |                                                                |
|---------------------------------------------------------|-----------|----------------------------------------------------------------------------------------------------|------------------------------------------------|-------------------------------------------|-------------------------------------|----------------------------------------|----------------------------------------|----------------------------------------------------------------|
| Página Inicial (                                        | Consultas | Serviços                                                                                                    | Institucional                                  | Corregedoria                              | Concursos                           | Licitações                             | Webmail                                |                                                                |
| Processo Eletr                                          | ônico     | A Ser                                                                                                    | viços ) Processo El                            | etrônico 👌 Acesso a                       | o Processo Eletró                   | inico                                  |                                        |                                                                |
| Acesso ao Processo ><br>Eletrônico                      |           | Processo                                                                                                    | o Eletrônico                                   |                                           |                                     |                                        |                                        |                                                                |
| Acesso ao PROJUDI                                       |           |                                                                                                    |                                                |                                           | -h                                  |                                        |                                        |                                                                |
| Definições Básicas                                      |           | Processo                                                                                                    |                                                |                                           |                                     |                                        |                                        |                                                                |
| Dúvidas Frequentes                                      | 0         |                                                                                                    |                                                |                                           |                                     | Liouonico                              |                                        |                                                                |
| Manuais do Processo >>>>>>>>>>>>>>>>>>>>>>>>>>>>>>>>>>> |           | Se você ja<br>Serviços.                                                                                                    | i fez o cadastro                               | presencial, clique a                      | aqui ou na imag                     | gem acima para                         | a operar o proce                       | esso eletrônico através do Portal de                           |
| Relação dos Órgãos >><br>Julgadores Eletrônicos         |           | O Processo Eletrônico, regulado pela <u>Lei 11.419/2006</u> , foi instituído no âmbito do Poder Judiciário do Estado do Rio de Janeiro pela<br><u>Resolucão TJ/OE 16/2009</u> . A tramitação por meio eletrônico é uma iniciativa que busca a celeridade na prestação jurisdicional,<br>sem mencionar a enconnati com nanel e cenaco físico. |                                                |                                           |                                     |                                        |                                        |                                                                |
| Indicadores de Disponibilidade                          |           | Para que o operador do direito possa atuar no processo eletrônico, o PJERJ críou o <b>Portal de Serviços.</b> Para acessá-lo, o<br>interessado sela ele natre ou morurador em sentido amolo, deverá realizar o cadastro presencial em quaisquer das serventias                                                                               |                                                |                                           |                                     |                                        |                                        |                                                                |
| Relatório de<br>Indisponibilidade                       |           | habilitadas<br>TJ/OE/RJ N                                                                                                    | (Ato Normativo<br><sup>0</sup> 35/2012). Trata | IJ N. 30, de 07/12<br>-se de funcionalida | /2009), ou o ca<br>de que visa gara | dastro eletrônio<br>ntir a identificaç | co através do sít<br>ção inequívoca do | tio do Tribunal de Justiça (Resolução<br>o usuário do serviço. |
| Relação das Normas d                                    | io ot     | Através de<br>vinculado,                                                                                                    | ste portal, o opera<br>entre outras infor      | ador poderá protoco<br>nações.            | olizar petições, re                 | eceber intimaçõ                        | es, ver os docum                       | nentos dos processos aos quais esteja                          |

Em seguida, clique no botão **Processo Eletrônico** na parte superior da tela.

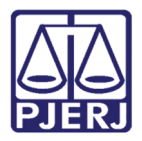

Preencha os campos Usuário e Senha e, em seguida, clique em Entrar.

Caso possua certificado digital, insira o token ou smart card e clique na imagem localizada no quadro **Certificado digital** (à direita na tela).

| na Ini | cial Consultas Serviços Institucional                                                                                                    | Concursos | Licitações | Webmail                                                                                               |
|--------|----------------------------------------------------------------------------------------------------|-----------|------------|----------------------------------------------------------------------------------------------------|
|        |                                                                                                    |           |            |                                                                                                    |
|        | Usuário e senha<br>Para realizar auterticação, informe usuário e senha<br>cadastrados pelos sistemas do PJERJ.<br>* Usuário:<br>* Senha: |           |            | Certificado digital<br>Para realizar autenticação com certificado digital clique na<br>imagem abaixo. |
|        | Entrar Trocar senha Esque ci Minha Senha                                                                                                 |           |            |                                                                                                    |

Figura 3 - Autenticação para entrar no portal de Serviços.

| PIER. PC                               | DER JUDIC                                          |                                   |                                         | 1                                                                    | X                                          | 2                              |                                                     |
|----------------------------------------|----------------------------------------------------|-----------------------------------|-----------------------------------------|----------------------------------------------------------------------|--------------------------------------------|--------------------------------|-----------------------------------------------------|
| Página Inicial                         | Consultas                                          | Serviços                          | Institucional                           | Concursos                                                            | Licita ções                                | Webmail                        |                                                     |
| Seleção de Siste                       | ema                                                |                                   |                                         |                                                                      |                                            |                                |                                                     |
|                                        |                                                    |                                   | Usuário<br>∗Sistema                     | 2: AGUINAL<br>a: - <u>Selecione</u><br>NOVA PETIÇÃO<br>PORTAL DE SEF |                                            | Logout                         |                                                     |
| Para visualizar os<br>Computador. Caso | Cadernos de Tra<br>o não o <mark>t</mark> enha ins | abalho será neo<br>stalado em seu | cessária a instalaç<br>computador, faca | ão do plugin java<br>o download clica                                | a 1.4.1_03. É ne<br>ando aqui <u>PLUGI</u> | cessário que o<br>N J2RE 1.4.3 | usuário tenha privilégios de Administrador no<br>03 |

No campo Sistema, selecione a opção PORTAL DE SERVIÇOS.

Figura 4 – Seleção de Sistema.

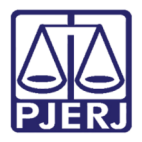

Após a autenticação, se o usuário tiver mais de um perfil, será aberta a janela **Perfil de Usuário**. Selecione o perfil desejado e clique no botão **OK**.

| PODER JUDICIÁRIO<br>ESTADO DO RIO DE JANEIRO                                                   | /            | NOME DO US                                                                                                  | UÁRIO 1 |
|------------------------------------------------------------------------------------------------|--------------|----------------------------------------------------------------------------------------------------|---------|
| Portal de Serviços                                                                             | 44           | Página Inicial                                                                                              |         |
| expandir menu 👔 recolher menu<br>B 🕞 PUSH<br>B 🕞 Petição Betrônica - Lei 9600/99               |              | Seja Bern-Vindo NOME DO USUÁRIO 1, logado com o perfil de Advogado.                                         | ^       |
| B Detição Betrônica - Lei 11.419/2006                                                          |              | Painel de Avisos                                                                                            |         |
| Protesto de Sentença     Consultas                                                             |              | Nenhum aviso encontrado                                                                                     | ~       |
| B ⊂ Indisponibilidades<br>B ⊂ PROJLOI<br>B J Configurações<br>B ⊂ Ajuda                        | 💼 Pe<br>Tipo | rfil do Usuário<br>de Usuário: Advogedo x v                                                                 |         |
| Aterar Perfil     Pesquisa de Opinião     Definições Básicas     Dúvidas Frequentes     Logout | L            | OK<br>Primeiro Arterior Securite Lilium<br>Processos por OAB<br>+ ? Minhas Publicações no Diário Eletrônico | ~       |

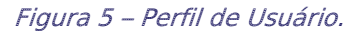

No menu à esquerda, clique na opção Requerimento de Certidão de Crédito para Protesto.

| Portal de Serviços                                                                         | 🛅 Página Inicial                                                   |                 |
|--------------------------------------------------------------------------------------------|--------------------------------------------------------------------|-----------------|
| sexpandir menu   📲 recolher menu                                                           | Sois Bom Vindo NOME DO USILÁDIO 1, Jonado com o perfil de Advegado |                 |
| 🗃 🦲 PUSH<br>🗑 🦲 Petição Eletrônica - Lei 9800/99                                           | seja beni-vinuo nome bo osokito 1, rogato com o permite Autogato.  |                 |
| 🕀 🧰 Petição Eletrônica - Lei 11.419/2006                                                   | Painel de Avisos                                                   |                 |
| Protesto de Sentença Esta equerimento de Certidão de Crédito para Protesto                 | Nenhum aviso encontrado                                            |                 |
| ⊞ 🛄 Consultas<br>⊛ 🥘 Indisponibilidades                                                    |                                                                    |                 |
| PROJUDI     Projudi     Projudi     Projudi                                                |                                                                    |                 |
| 🕀 🦳 A juda                                                                                 |                                                                    |                 |
| <ul> <li>Alterar Perfil</li> <li>Pesquisa de Opinião</li> <li>Refuiçãos Báciaso</li> </ul> | Mostrando de 0 até 0 de 0 registros Primeiro Anterior              | Sequinte Último |
| - Of Definitions Basicas                                                                   | Processos por OAB   Minhas Publicações no Diário                   | Eletrônico 💽    |
| - Jogout                                                                                   |                                                                    |                 |

Figura 6 – Menu Requerimento de Certidão de Crédito para Protesto.

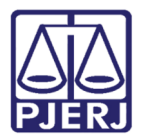

## 2.2 Preenchimento do Requerimento de Certidão de Crédito de Protesto

Na tela **Requerimento de Certidão de Crédito de Protesto**, os campos de preenchimento obrigatório estão indicados com um asterisco (\*).

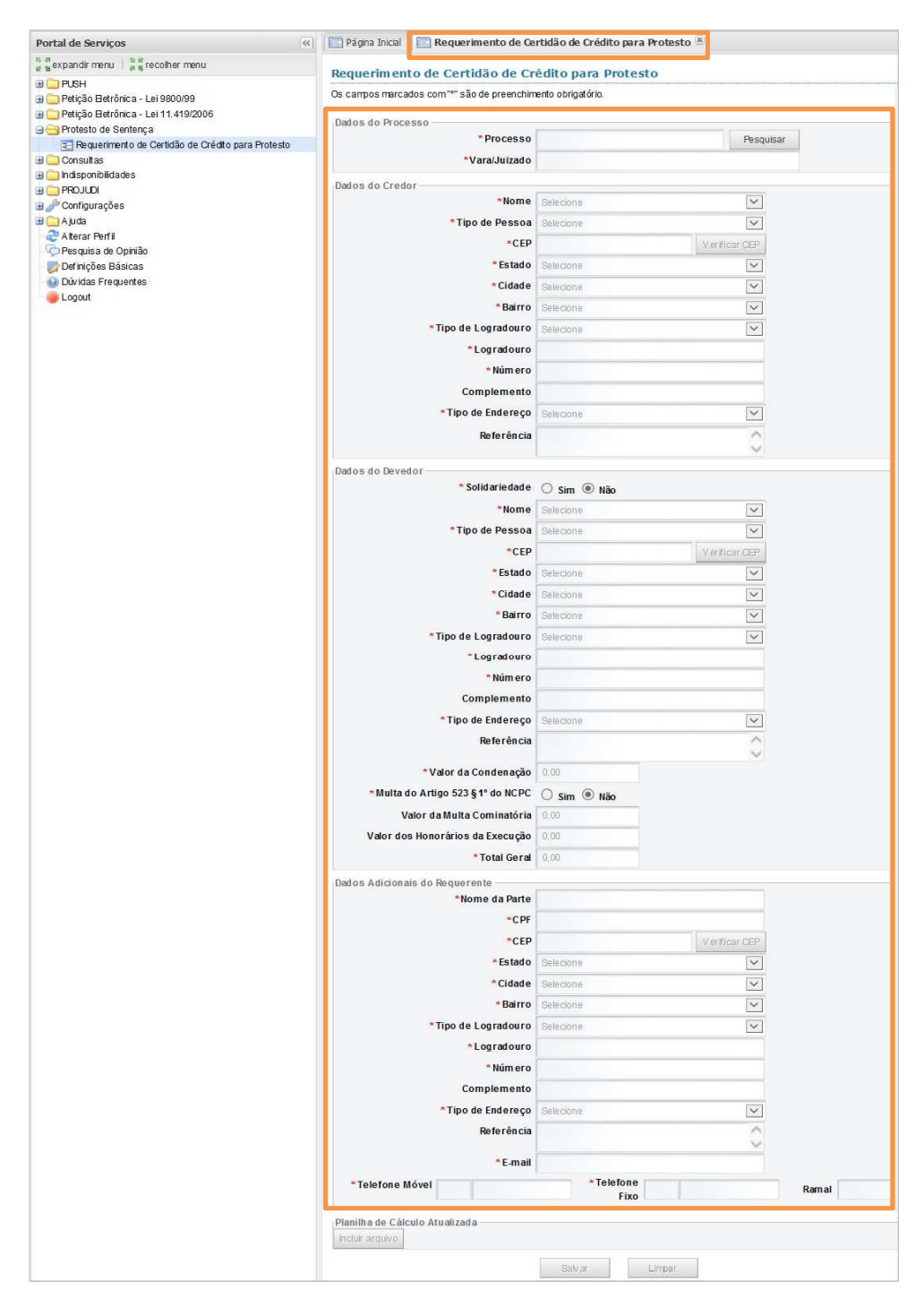

Figura 7 – Requerimento de Certidão de Crédito para Protesto.

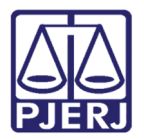

Preencha o campo **Processo** no formato CNJ e clique no botão **Pesquisar**. O campo **Vara/Juizado** será preenchido automaticamente com a Serventia onde o processo tramita.

| Dados do Processo — |               |           |
|---------------------|---------------|-----------|
|                     | * Processo    | Pesquisar |
|                     | *Vara/Juizado |           |

Figura 8 – Dados do processo.

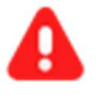

ATENÇÃO: Ao se informar um processo que não obedeça aos requisitos para envio do Requerimento do Protesto, descritos no item <u>2.Requerimento encaminhado por Advogado/ Parte</u>, será exibida a mensagem "Não é permitido o envio deste processo para o Protesto!".

| 📄 Pági | ina Inicial 📔 Requerimento de Ce                             | rtidão de Crédito para Protesto 🛞 |  |  |  |  |  |  |
|--------|--------------------------------------------------------------|-----------------------------------|--|--|--|--|--|--|
| Requ   | Requerimento de Certidão de Crédito para Protesto            |                                   |  |  |  |  |  |  |
| Os cam | Os campos marcados com "*" são de preenchimento obrigatório. |                                   |  |  |  |  |  |  |
| Não é  | permitido o envio deste processo para F                      | rotesto!                          |  |  |  |  |  |  |
| Dados  | Dados do Processo                                            |                                   |  |  |  |  |  |  |
|        | *Processo Pesquisar                                          |                                   |  |  |  |  |  |  |
|        | *Vara/Juizado                                                |                                   |  |  |  |  |  |  |

Figura 9 – Não é permitido o envio deste processo para o Protesto.

#### 2.2.1 Dados do Credor

Na seção Dados do Credor, estarão disponíveis os campos: Nome, Tipo de Pessoa, CEP, Estado, Cidade, Bairro, Tipo de Logradouro, Logradouro, Número, Complemento, Tipo de Endereço, e Referência.

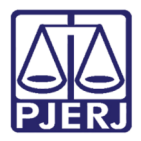

No campo **Nome**, clique na seta à direita e selecione uma das opções disponíveis. Os demais campos (**Tipo de Pessoa**, **CEP**, **Estado**, **Cidade**, **Bairro**, **Tipo de Logradouro**, **Logradouro**, **Número** e **Tipo de Endereço**) serão preenchidos automaticamente.

| *Nome               | Selecione | ~             |
|---------------------|-----------|---------------|
| *Tipo de Pessoa     | Selecione | $\checkmark$  |
| *CEP                |           | Verificar CEP |
| * Estado            | Selecione | ~             |
| *Cidade             | Selecione | $\sim$        |
| * Bairro            | Selecione | ~             |
| *Tipo de Logradouro | Selecione | $\sim$        |
| *Logradouro         |           |               |
| * Núm er o          |           |               |
| Complemento         |           |               |
| * Tipo de Endereço  | Selecione | ~             |
| Referência          |           | ^             |

Se necessário, preencha os campos Complemento e Referência.

Figura 10 – Dados do Credor.

0

**OBSERVAÇÃO:** No campo **Nome**, serão disponibilizadas as partes cadastradas no processo informado. Os demais campos, preenchidos automaticamente, exibem informações também já cadastradas no processo.

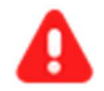

ATENÇÃO: Se algum campo obrigatório não for automaticamente preenchido, será necessário preenchê-lo manualmente.

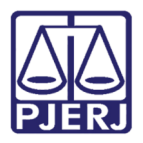

Se os campos **Estado**, **Cidade**, **Bairro** e **Tipo de Logradouro** estiverem vazios, mas o campo **CEP** estiver preenchido, clique no botão **Verificar CEP**. Desta forma, os demais campos serão preenchidos automaticamente. O campo **Número**, entretanto, deverá ser preenchido manualmente.

Caso tenha sido realizado pedido com os mesmos personagens e valor para o processo informado será exibida mensagem "*Já existe pedido com as partes informadas, aguardando decisão judicial*",

Enquanto não for lançada decisão do juiz associada aos tipos **Deferimento de certidão de crédito** (código 238 do sistema DCP) ou **Indeferimento de certidão de crédito** (código 239 do sistema DCP), o sistema não permitirá a inclusão de novo pedido.

| Dados do Credor |                |                                                                         |
|-----------------|----------------|-------------------------------------------------------------------------|
| *Nome           | MÓVEIS LTDA ME | Já existe pedido com as partes informadas, aguardando decisão jucidial. |
| *Tipo de Pessoa | Jurídica       |                                                                         |

Figura 11 – Dados do Credor – já existe pedido com as partes informadas.

#### 2.2.2 Dados do Devedor

Na seção Dados do Devedor, estarão disponíveis os campos: Solidariedade, Nome, Tipo de Pessoa, CEP, Estado, Cidade, Bairro, Tipo de Logradouro, Logradouro, Número, Complemento, Tipo de Endereço, Referência; além dos campos: Valor da Condenação, Multa do Artigo 523, §1º do NCPC, Valor da Multa Cominatória, Valor dos Honorários da Execução e Total Geral.

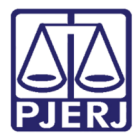

#### PODER JUDICIÁRIO ESTADO DO RIO DE JANEIRO Diretoria Geral de Tecnologia da Informação

Departamento de Suporte e Atendimento

| * Solidariedade                 | ○ Sim ● Não |               |
|---------------------------------|-------------|---------------|
| *Nome                           | Selecione   | ~             |
| *Tipo de Pessoa                 | Selecione   | ~             |
| *CEP                            |             | Verificar CEP |
| * Estado                        | Selecione   | ~             |
| *Cidade                         | Selecione   | ~             |
| *Bairro                         | Selecione   | Y             |
| *Tipo de Logradouro             | Selecione   | ~             |
| *Logradouro                     |             |               |
| * Núm ero                       |             |               |
| Complemento                     |             |               |
| * Tipo de Endereço              | Selecione   | $\sim$        |
| Referência                      |             | 0             |
| * Valor da Condenação           | 0,00        | v             |
| ulta do Artigo 523 § 1º do NCPC | ○ Sim ◉ Não |               |
| Valor da Multa Cominatória      | 0,00        |               |
| r dos Honorários da Execução    | 0,00        |               |
| * Total Geral                   | 0,00        |               |

Figura 12 – Dados do Devedor.

Informe se há ou não Solidariedade (dívida dividida entre as partes).

| Dados do Devedor |                  |             |  |
|------------------|------------------|-------------|--|
|                  | * Solidaried ade | 🔘 Sim 🖲 Não |  |
|                  | *Nome            | Salaciana   |  |

Figura 13 – Informe se há Solidariedade.

No campo **Nome**, clique na seta à direita e selecione uma das opções disponíveis. Os demais campos (**Tipo de Pessoa**, **CEP**, **Estado**, **Cidade**, **Bairro**, **Tipo de Logradouro**, **Logradouro**, **Número** e **Tipo de Endereço**) serão preenchidos automaticamente.

Se necessário, preencha os campos **Complemento** e **Referência**.

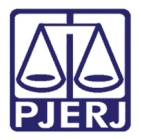

#### PODER JUDICIÁRIO ESTADO DO RIO DE JANEIRO Diretoria Geral de Tecnologia da Informação

Departamento de Suporte e Atendimento

| *Nome               | Selecione | ~             |
|---------------------|-----------|---------------|
| *Tipo de Pessoa     | Selecione | ~             |
| *CEP                |           | Verificar CEP |
| * Estado            | Selecione | ~             |
| *Cidade             | Selecione | ~             |
| *Bairro             | Selecione | ~             |
| *Tipo de Logradouro | Selecione | $\sim$        |
| *Logradouro         |           |               |
| * Núm ero           |           |               |
| Complemento         |           |               |
| * Tipo de Endereço  | Selecione | ~             |
| Referência          |           | ^             |

Figura 14 - Dados do Devedor.

0

OBSERVAÇÃO: No campo Nome, serão disponibilizadas as partes cadastradas no processo informado. Os demais campos, preenchidos automaticamente, exibem informações também já cadastradas no processo.

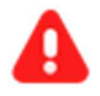

ATENÇÃO: Caso algum campo obrigatório não seja preenchido automaticamente, será necessário preenche-lo manualmente.

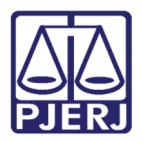

Se os campos **Estado**, **Cidade**, **Bairro** e **Tipo de Logradouro** estiverem vazios, mas o campo **CEP** estiver preenchido, clique no botão **Verificar CEP**. Desta forma, os demais campos serão automaticamente preenchidos. O campo **Número**, entretanto, deverá ser preenchido manualmente.

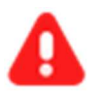

**ATENÇÃO:** Se a dívida for solidária, será obrigatório informar mais de um devedor. Após marcar a opção **Sim**, será disponibilizado o botão **Incluir**: após o preenchimento dos dados de cada devedor, clique nesse botão.

| * Solidariedade      | ● Sim ○ Não |                |
|----------------------|-------------|----------------|
| *Nome                | Selecione   | ~              |
| *Tipo de Pessoa      | Selecione   | $\checkmark$   |
| *CEP                 |             | V erificar CEP |
| * Estado             | Selecione   | $\checkmark$   |
| *Cidade              | Selecione   | ~              |
| * Bairro             | Selecione   | $\sim$         |
| * Tipo de Logradouro | Selecione   | ~              |
| * Logradouro         |             |                |
| *Número              |             |                |
| Complemento          |             |                |
| *Tipo de Endereço    | Selecione   | $\checkmark$   |
| Referência           |             | ^              |
|                      |             | ~              |
|                      | Incluir     |                |
| *Devedores           |             |                |

Figura 15 – Solidariedade: Dados do Devedor e botão Incluir.

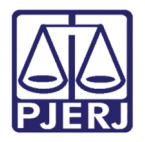

Os devedores incluídos serão listados na tela. Se for necessário excluir um deles, clique no  ${\bf X}$  ao lado no nome que deseja excluir.

| Sim 🔿 Não     |
|---------------|
| Selecione     |
| Selecione     |
| Verificar CEP |
| Selecione     |
| Selecione     |
| Selecione     |
| Selecione     |
|               |
|               |
|               |
| Selecione     |
| 0             |
| Incluir       |
| ALFREDO E     |
| PAULA L       |
|               |

Figura 16 – Devedores incluídos.

Preencha o campo Valor da Condenação e selecione a opção Sim ou Não informando se é um caso de Multa do Artigo 523, §1º do NCPC. Preencha o campo Valor dos Honorários da Execução.

O sistema preencherá automaticamente o campo Total Geral.

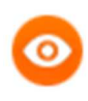

OBSERVAÇÃO: O campo Valor da Multa Cominatória será preenchido automaticamente somente quando for marcada a opção Sim referente ao campo Multa do Artigo 523, §1º do NCPC.

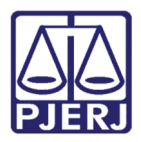

PODER JUDICIÁRIO ESTADO DO RIO DE JANEIRO Diretoria Geral de Tecnologia da Informação

Departamento de Suporte e Atendimento

|           | * Valor da Condenação     | 0,00        |
|-----------|---------------------------|-------------|
| * Multa d | o Artigo 523 § 1º do NCPC | ◯ Sim ◉ Não |
| Va        | lor da Multa Cominatória  | 0,00        |
| Valor dos | Honorários da Execução    | 0,00        |
|           | * Total Geral             | 0,00        |

Figura 17 – Valores.

Caso tenha sido realizado pedido com os mesmos personagens e valor para o processo informado será exibida mensagem "*Já existe pedido com as partes informadas, aguardando decisão judicial*",

Enquanto não for lançada decisão do juiz associada aos tipos **Deferimento de certidão de crédito** (código 238 do sistema DCP) ou **Indeferimento de certidão de crédito** (código 239 do sistema DCP), o sistema não permitirá a inclusão de novo pedido.

| Dados do Devedor |                  |             |   |                                                                        |
|------------------|------------------|-------------|---|------------------------------------------------------------------------|
|                  | * Solidarie dade | ⊖ Sim ⊙ Não |   |                                                                        |
|                  | *Nome            | QLAUDIA     | ~ | Já existe pedido comas partes informadas, aguardando decisão judicial. |
|                  | *Tipo de Parcos  | riese.      |   |                                                                        |

Figura 18 – Dados do Devedor – já existe pedido com as partes informadas.

#### 2.2.3 Dados Adicionais do Requerente

Na seção Dados Adicionais do Requerente estarão disponíveis os campos: Nome, CPF, CEP, Estado, Cidade, Bairro, Tipo de Logradouro, Logradouro, Número, Complemento, Tipo de Endereço, Referência; além dos campos: E-mail, Telefone Móvel, Telefone Fixo e Ramal.

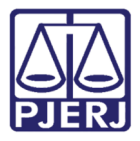

#### PODER JUDICIÁRIO ESTADO DO RIO DE JANEIRO Diretoria Geral de Tecnologia da Informação

Departamento de Suporte e Atendimento

| *Nome da Parte       |           |               |
|----------------------|-----------|---------------|
| *CPF                 |           |               |
| *CEP                 |           | Verificar CEP |
| *Estado              | Selecione | ~             |
| * Cidade             | Selecione | Y             |
| * Bairro             | Selecione | ~             |
| * Tipo de Logradouro | Selecione | Y             |
| *Logradouro          |           |               |
| * Núm ero            |           |               |
| Complemento          |           |               |
| * Tipo de Endereço   | Selecione |               |
| Referência           |           | ^             |
|                      |           | ~             |
| *E-mail              |           |               |

Figura 19 – Dados Adicionais do Requerente.

Os campos desta seção serão preenchidos automaticamente com os dados do usuário (parte ou advogado) que acessou no Portal de Serviços.

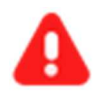

ATENÇÃO: Caso algum campo obrigatório não seja preenchido automaticamente, será necessário preenche-lo manualmente.

Se os campos **Estado**, **Cidade**, **Bairro** e **Tipo de Logradouro** estiverem vazios, mas o campo **CEP** estiver preenchido, clique no botão **Verificar CEP**. Desta forma, os demais campos serão preenchidos automaticamente. O campo **Número**, entretanto, deverá ser preenchido manualmente.

#### 2.2.4 Planilha de Cálculo Atualizada

Na seção Planilha de Cálculo Atualizada, clique no botão Incluir Arquivo.

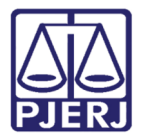

| 1 | Planilha do Cálculo Atualizada | ada |
|---|--------------------------------|-----|
| ł | Fiamma de Calculo Atuanzau     | aua |
|   | Incluir arquivo                |     |
| Ľ |                                |     |

Figura 20 – Planilha de Cálculo Atualizada.

Na janela que será aberta, clique no botão **Procurar** e selecione o arquivo que deseja incluir.

| OBSERVAÇÃO:                 | D arquivo deverá esta      | ar no formato pdf e te              | r, no máximo, |
|-----------------------------|----------------------------|-------------------------------------|---------------|
| <u>6MB</u> .                |                            |                                     |               |
|                             |                            |                                     |               |
| Complom                     | onto 77                    |                                     |               |
| Complem                     |                            |                                     |               |
| * Tipo de Ende              |                            |                                     |               |
| Refere                      | Atenção: O arquivo deve es | star no form ato .pdf e ter, no máx | im o, 6MB.    |
| *5                          |                            | Procurar                            |               |
|                             |                            |                                     |               |
| *Telefone Móvel             | Inc                        | cluir Cancelar                      |               |
|                             | _                          |                                     |               |
| nilhe de Céleule Atualizada |                            |                                     |               |

Figura 21 – Procure o arquivo desejado.

Após selecionar o arquivo desejado, se for necessário removê-lo, clique no X. Para prosseguir com o arquivo selecionado, clique no botão **Incluir**. Para fechar a janela sem incluir o arquivo, clique no botão **Cancelar**.

| *TipodeEndera<br>Referên<br>*E-n | Atenção:O arquivo deve estar no form ato .pdfe ter, no máximo,6MB.<br>C:\Users\usua`rio\Desktop\Proc<br>Jud_Protesto.pdf |  |
|----------------------------------|----------------------------------------------------------------------------------------------------|--|
| *Telefone Móvel                  | Incluir Cancelar                                                                                                    |  |
| Incluir arquivo                  |                                                                                                    |  |

Figura 22 – Arquivo selecionado.

Para concluir o Requerimento da Certidão, clique no botão **Salvar** na parte inferior da tela. Para cancelar o envio, clique no botão **Limpar**. Será aberta mensagem informando que existem dados não gravados. Para prosseguir com o cancelamento do envio, clique no botão **Sim**.

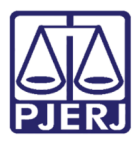

|                                                             | Existem dados não grav       | vados. Deseja continuar? |       |
|-------------------------------------------------------------|------------------------------|--------------------------|-------|
| *Telefone Móvel                                             | Sim                          | Não                      | Ramal |
| Planilha de Cálculo Atualizad<br>C:\Users\usuario\Desktop\P | la<br>roc_Jud_Protesto.pdf X | -                        |       |
|                                                             | Salvar                       | Limpar                   |       |

Figura 23 – Limpando a tela do Requerimento.

### 2.3 Sessão Expirada

Se, durante o procedimento, for exibida a mensagem "O sistema identificou um problema com a sua sessão. Por favor, logue-se novamente para utilizar este serviço", abra novamente a janela do navegador para dar continuidade à tarefa, informe *login* e senha e preencha os campos do formulário do Requerimento da Certidão do Protesto.

| Requerimento de Certidão de Cré               | dito para Protesto                   |                             |
|-----------------------------------------------|--------------------------------------|-----------------------------|
| Os campos marcados com "*" são de preenchime  | ento obrigatório.                    |                             |
| O sistema identificou um problema com a sua s | essão. Por favor, logue-se novamente | para utilizar este serviço. |
| Dados do Processo                             |                                      |                             |
| * Processo                                    | 0477522-11 2018.8.19.0001            | Pesquisar                   |
| * Vara/Juizado                                |                                      |                             |

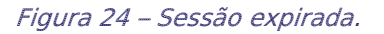

## 3. Conclusão

Ao concluir o procedimento, será aberta uma janela contendo o Requerimento de Certidão de Crédito para Protesto com o respectivo número no formado NNN/ AAAA, bem como os dados informados.

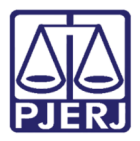

|        |                                                                                                    | 10 23         |
|--------|----------------------------------------------------------------------------------------------------|---------------|
| æ      | (a) See http://wwwh1.tjrj.jus.br/hgedcacheweb/det P - C See wwwh1.tjrj.jus.br ×                             | 66 63 63      |
| Arquiv | vo Editar Irpara Favoritos Ajuda                                                                            |               |
| 🚕 🔛    | 🛿 Site TJRJ 🎆 HPSM 🚯 Portal DGTEC 🧕 Webmail TJ 🍶 Cris 👻 🍶 OAB 👻 🍶 MNI 👻 🎤 Correios 🌄 Receita Fe             | ederal - CNPJ |
|        | (E)                                                                                                    | <b>*</b>      |
|        |                                                                                                    |               |
|        | PJERJ                                                                                                    |               |
|        | PODER JUDICIÁRIO                                                                                            |               |
|        | TRIBUNAL DE JUSTIÇA                                                                                         |               |
|        | DO ESTADO DO RIO DE JANEIRO                                                                                 |               |
|        |                                                                                                    |               |
|        | CERTIDAO DE CREDITO PARA PROTESTO                                                                           |               |
|        | REQUERIMENTO 001/2018                                                                                       |               |
|        | Dados do Processo                                                                                           |               |
|        | Processo: 000089-62.2017.8.19.0021                                                                          |               |
|        | Vara/Juizado: Comarca de Duque de Caxias - 1º Juizado Especial Civel                                        |               |
|        | Dedos do Credor                                                                                             |               |
|        | Nome: EUGÊNIA TEIXEIRA DA SILVA CAVADO                                                                      |               |
|        | CPF: 200.922.511-52                                                                                         |               |
|        | Endereço Recidencial: Rua Castro Tavares, 1023 - Ap 101, Manguinhos - Rio de Janeiro - RJ - CEP: 21.041-170 | E             |
|        | Dados do(8) Devedor(es)                                                                                     |               |
|        | Nome: ROSA MARIA DOS SANTOS                                                                                 |               |
|        | OPF: 234.042.503-15                                                                                         |               |
|        | Endereço Residencial: Rua Castro Tavares, 1023 - Ap 102, Manguinhos - Rio de Janeiro - RJ - CEP: 21.041-170 |               |
|        | Value da Condenseão: B\$ 20.00                                                                              |               |
|        | Total Geral da Certidão: F\$ 20,00                                                                          |               |
|        |                                                                                                    |               |
|        | Dedos Adicionais do Requerente                                                                              |               |
|        | Nome do Advigado/Parte: Aguinal Do Jose De Almeida.                                                         |               |
|        | orr. 340.200.397.54                                                                                         |               |
|        | Ensationar@difile.bp                                                                                        |               |
|        | E more der auffangen                                                                                        |               |
|        | Telefone Movel: (21) 3133-0102                                                                              |               |

Figura 25 – Requerimento.

Na parte superior da tela, será exibido aviso "Sua Certidão foi gerada com sucesso. Aguarde o deferimento pelo Juízo sendo que, uma vez deferido, será encaminhado eletronicamente ao Cartório de Protesto. Protocolo nº: AAAANNNNNNN".

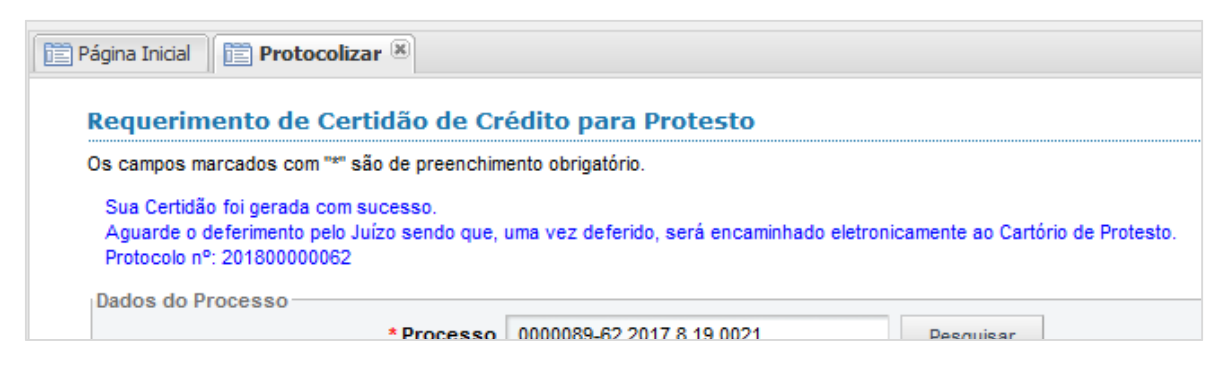

Figura 26 – Aviso de certidão gerada.

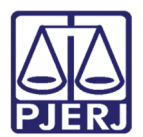

## 4. Histórico de Versões

| Versão | Data       | Descrição da alteração               | Responsável          |
|--------|------------|--------------------------------------|----------------------|
| 1.0    | 28/03/2017 | Elaboração do manual                 | Jálisson de Oliveira |
| 1.0    | 18/05/2017 | Atualização                          | Cristiane Sousa      |
| 1.0    | 15/01/2018 | Atualização – inclusão do Capítulo 3 | Cristiane Sousa      |
| 1.0    | 29/01/2018 | Revisão de Template e Ortográfica    | Cláudio Vianna       |
| 1.0    | 24/08/2020 | Atualização                          | Cristiane Sousa      |